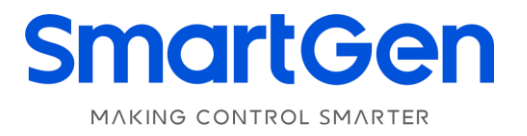

# HED300 ENGINE CAN MONITORING MODULE USER MANUAL

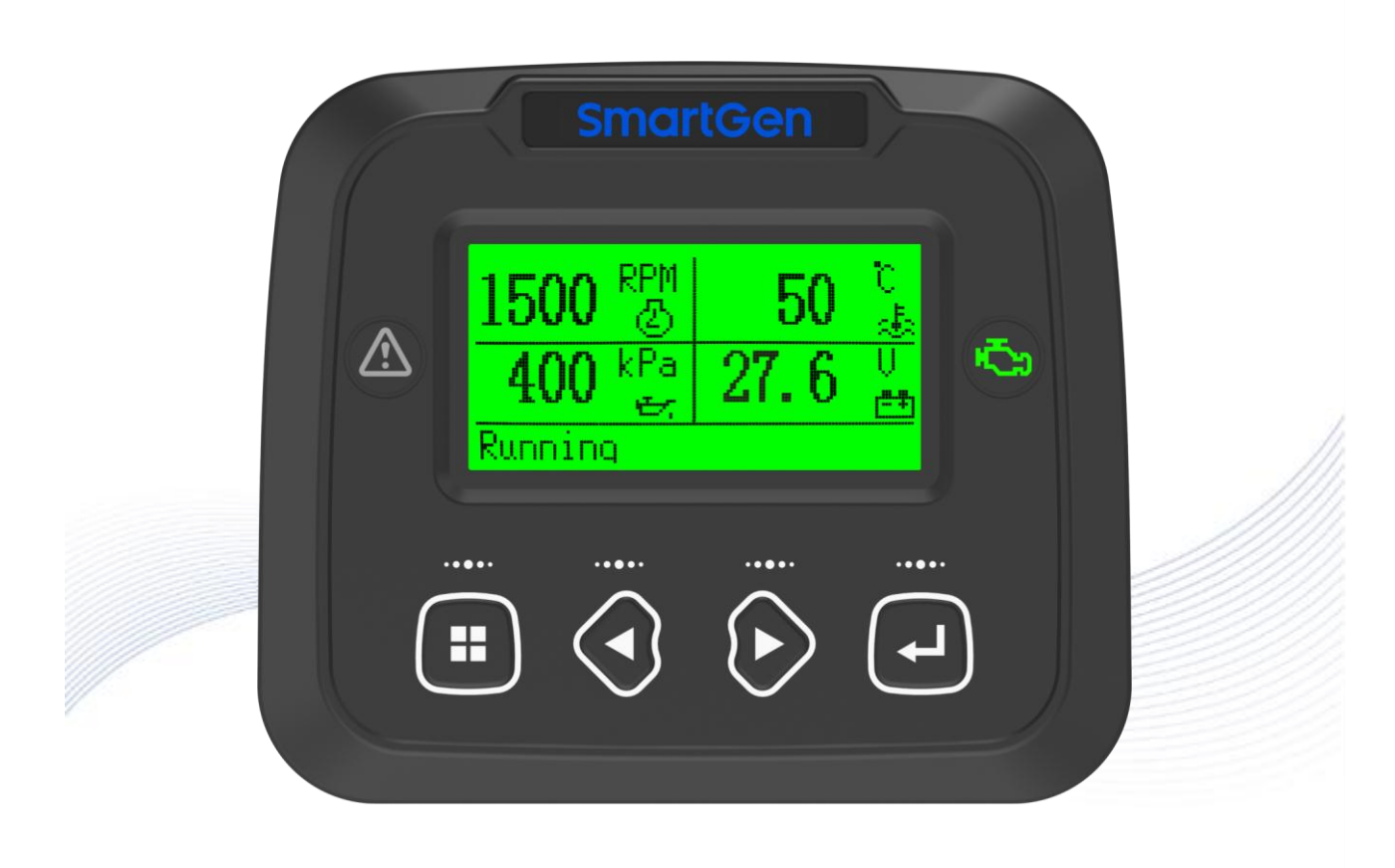

郑州众智科技股份有限公司 SMARTGEN(ZHENGZHOU)TECHNOLOGY CO.,LTD.

# SmartGen Registered trademark

No. 28 Xuemei Street, Zhengzhou, Henan, China Tel: +86-371-67988888/67981888/67992951 +86-371-67981000 (overseas) Fax: +86-371-67992952 Web: <u>www.smartgen.com.cn/</u> <u>www.smartgen.cn/</u> Email: <u>sales@smartgen.cn</u>

All rights reserved. No part of this publication may be reproduced in any material form (including photocopying or storing in any medium by electronic means or other) without the written permission of the copyright holder.

SmartGen reserves the right to change the contents of this document without prior notice.

### Table 1 Software Version

| Date       | Version | Note              |  |  |
|------------|---------|-------------------|--|--|
| 2023-11-29 | 1.0     | Original release. |  |  |
|            |         |                   |  |  |
|            |         |                   |  |  |
|            |         |                   |  |  |

| Sign          | Instruction                                                                                                    |  |
|---------------|----------------------------------------------------------------------------------------------------|--|
| <b>A</b> NOTE | Highlights an essential element of a procedure to ensure correctness.                                                   |  |
| ACAUTION!     | Indicates a procedure or practice, which, if not strictly observed, could result in damage or destruction of equipment. |  |
| WARNING!      | Indicates a procedure or practice, which could result in injury to personnel or loss of life if not followed correctly. |  |

6

### Table 2 Notation Clarification

# CONTENT

| 1 OVERVIEW                                     | 5    |
|------------------------------------------------|------|
| 2 PERFORMANCE AND CHARACTERISTICS              | 5    |
| 3 SPECIFICATION                                | 6    |
| 4 OPERATION                                    | 7    |
| 4.1 CONTROLLER PANEL                           | 7    |
| 4.2 KEY FUNCTION DESCRIPTION                   | 7    |
| 5 MAIN SCREEN DISPLAY PARAMETER SETTING        | 8    |
| 6 USER MENU AND PARAMETER SETTING              | . 10 |
| 7 AFTERTREATMENT STATUS INDICATION             | . 11 |
| 8 PARAMETER SETTING RANGE AND DEFINITION       | . 13 |
| 9 CONTROLLER INFORMATION                       | . 16 |
| 10 EVENT LOG                                   | . 16 |
| 11 AUXILIARY SENSOR CURVE SETTING              | . 17 |
| 12 PROTECTION                                  | . 19 |
| 13 WIRE CONNECTION                             | . 21 |
| 14 TYPICAL APPLICATION                         | . 22 |
| 15 INSTALLATION                                | . 23 |
| 16 CONNECTIONS OF CONTROLLER WITH J1939 ENGINE | . 24 |
| 16.1 CUMMINS ISB/ISBE                          | . 24 |
| 16.2 CUMMINS QSL9                              | . 24 |
| 16.3 CUMMINS QSM11 (IMPORT)                    | . 24 |
| 16.4 CUMMINS QSX15-CM570                       | . 24 |
| 16.5 CUMMINS GCS-MODBUS                        | . 25 |
| 16.6 CUMMINS QSM11                             | . 25 |
| 16.7 CUMMINS QSZ13                             | . 25 |
| 16.8 DETROIT DIESEL DDEC III / IV              | . 25 |
| 16.9 DEUTZ EMR2                                | . 26 |
| 16.10 JOHN DEERE                               | . 26 |
| 16.11 MTU MDEC                                 | . 26 |
| 16.12 MTU ADEC (SMART MODULE)                  | . 26 |
| 16.13 MTU ADEC (SAM MODULE)                    | . 27 |
| 16.14 PERKINS                                  | . 27 |
| 16.15 SCANIA                                   | . 27 |
| 16.16 VOLVO EDC3                               | . 27 |
| 16.17 VOLVO EDC4                               | . 28 |
| 16.18 VOLVO-EMS2                               | . 28 |
| 16.19 YUCHAI                                   | . 28 |
| 16.20 WEICHAI                                  | . 29 |
| 17 TROUBLE SHOOTING                            | . 30 |

### 1 OVERVIEW

**HED300 Engine CAN Monitoring Module** can be used for single engine monitoring and suitable for ECU of different manufacturers with CANBUS (SAE J1939) port. It integrates digital, intelligent function and can display Chinese, English with LCD. All engine operation parameters can be visually displayed on the screen, it enables simple operation and reliable running.

#### 2 PERFORMANCE AND CHARACTERISTICS

Main characteristics are as follows:

- 132x64 LCD display with backlight; optional Chinese and English display interface;
- With RS485 communication port, can set baud rate and adjust parameters via PC;
- Touch key design with backlight on the panel prolongs key life;
- With CANBUS port, can set baud rate, connect ECU with J1939 and monitor ECU common data (water temperature, oil pressure, speed, fuel consumption, aftertreatment data etc.);
- With 2-way analog sensor input port that can be flexibly configured as resistance, current type;
- Speed control function enables to control speed raise/drop via CANBUS port;
- With maintenance function, alarm will be issued for maintenance time due;
- Support non-road China IV engine;
- Wide power supply range DC (8-35)V, which can suit different starting battery voltage environment;
- Full-sealing design makes the protection level can reach IP68;
- ECU current fault analysis function is fitted;
- With event log function, max 499 pieces of logs can be stored;
- Modular design, high-quality anti-flaming shell, specified connector, embedded mounting, compact structure and easy installation.

### **3 SPECIFICATION**

| Items               | Contents                                                                    |  |  |  |
|---------------------|-----------------------------------------------------------------------------|--|--|--|
|                     | DC8V~DC35V, DC reverse connection protection                                |  |  |  |
| Operating Voltage   | Resolution: 0.1V                                                            |  |  |  |
|                     | Accuracy: 1%                                                                |  |  |  |
| Power Consumption   | <1.1W (Standby mode: ≤0.4W) (liquid crystal heating: <9.2W)                 |  |  |  |
|                     | Resistance Input                                                            |  |  |  |
|                     | Range: 0Ω ~ 6000Ω                                                           |  |  |  |
|                     | Resolution: 0.1Ω                                                            |  |  |  |
| Analog Sonoor       | Accuracy: $1\Omega$ (below $300\Omega$ )                                    |  |  |  |
| Analog Sensor       | Current Input                                                               |  |  |  |
|                     | Range: 0mA ~ 20mA                                                           |  |  |  |
|                     | Resolution: 0.01mA                                                          |  |  |  |
|                     | Accuracy: 1%                                                                |  |  |  |
| RS485 Port          | Isolated, half-duplex, 9600 baud rate, max communication distance 1,000m    |  |  |  |
| CAN Dort            | Isolated, max communication distance 250m, using Belden 9841 cable or       |  |  |  |
| CAN POIL            | equivalent                                                                  |  |  |  |
| CM-EMC Certificate  | EN 55032, EN 55024                                                          |  |  |  |
|                     | Displacement: ±17mm                                                         |  |  |  |
| Vibration           | 8Hz~100Hz: a: ±4g                                                           |  |  |  |
| VIDIATION           | 100Hz~500Hz: a: ±2g                                                         |  |  |  |
|                     | IEC 60068-2-6                                                               |  |  |  |
|                     | 50g, 11ms, half-sine, complete shock test from three mutually perpendicular |  |  |  |
| Shock               | directions, and 18 shocks for each test                                     |  |  |  |
|                     | IEC 60068-2-27                                                              |  |  |  |
| Rump                | 20g, 16ms, half-sine                                                        |  |  |  |
| bump                | IEC 60255-21-2                                                              |  |  |  |
| Case Dimensions     | 116mm x 98mm x 49mm                                                         |  |  |  |
| Panel Cutout        | See cutout size diagram                                                     |  |  |  |
| Working Temperature | (-40~+70)°C                                                                 |  |  |  |
| Working Humidity    | (20~93)%RH                                                                  |  |  |  |
| Storage Temperature | (-40~+80)°C                                                                 |  |  |  |
| Protection Level    | IP68                                                                        |  |  |  |
| Maating Otagdagd    | GB/T 37089 Reciprocating internal combustion engine driven alternating      |  |  |  |
| weeting Standard    | current generating sets controller                                          |  |  |  |
| Weight              | 215g                                                                        |  |  |  |

### **Table 3 Technical Parameters**

#### **4** OPERATION

#### 4.1 CONTROLLER PANEL

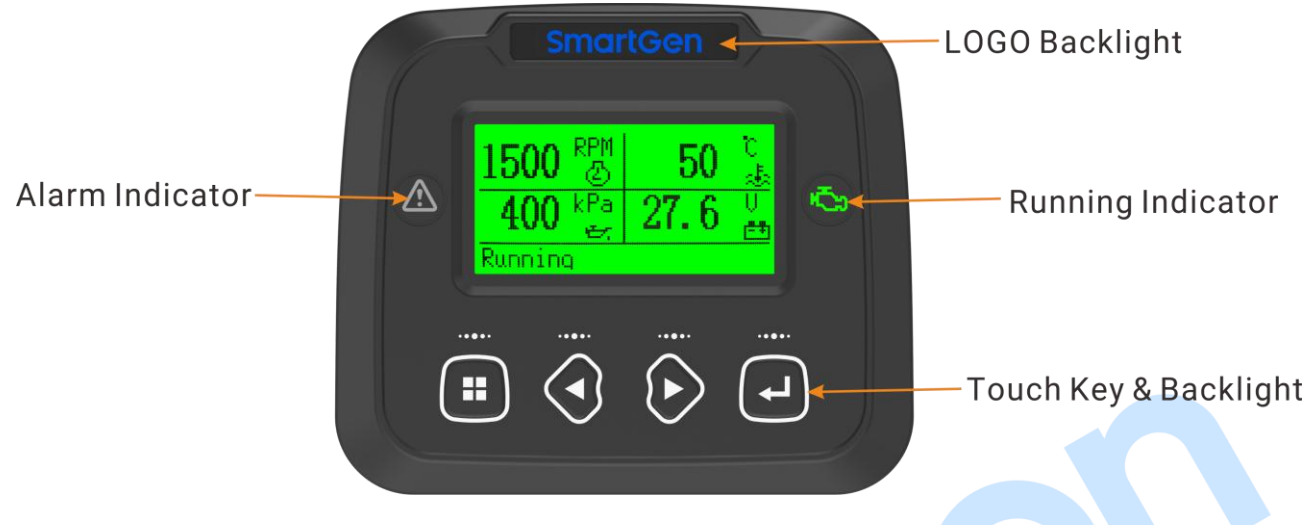

### Fig.1 HED300 Front Panel Indication

### **Table 4 Indicator Description**

| Туре           | Description                                           |
|----------------|-------------------------------------------------------|
| Alarm          | Flashing slowly (1 time/s), indicating warning alarm. |
| Running        | Always illuminating in running.                       |
| LOGO Backlight | LOGO backlight and brightness can be configured.      |

#### 4.2 KEY FUNCTION DESCRIPTION

### Table 5 Key Description

| lcon                 | Buttons        | Function Description                                                                                                    |  |  |  |
|----------------------|----------------|----------------------------------------------------------------------------------------------------|--|--|--|
| Menu/Return          |                | . Press it can enter menu in the main screen;<br>. Press it can return to previous menu in parameter setting.                                                                                                    |  |  |  |
| V                    | Left/Decrease  | <ol> <li>Scroll screen;</li> <li>Move up cursor or decrease the value in parameter setting.</li> </ol>                                                                                                    |  |  |  |
|                      | Right/Increase | <ol> <li>Scroll screen;</li> <li>Move down cursor or increase the value in parameter setting.</li> </ol>                                                                                                    |  |  |  |
| Confirm 1<br>2<br>ii |                | <ol> <li>Press it can move cursor and confirm setting information in<br/>parameter setting;</li> <li>Hold down it for more than 3s can turn on all indicators on the panel<br/>in the main screen (lamp test).</li> </ol> |  |  |  |

### 5 MAIN SCREEN DISPLAY PARAMETER SETTING

The display theme of main screen can be set to single, two and four parameter display.

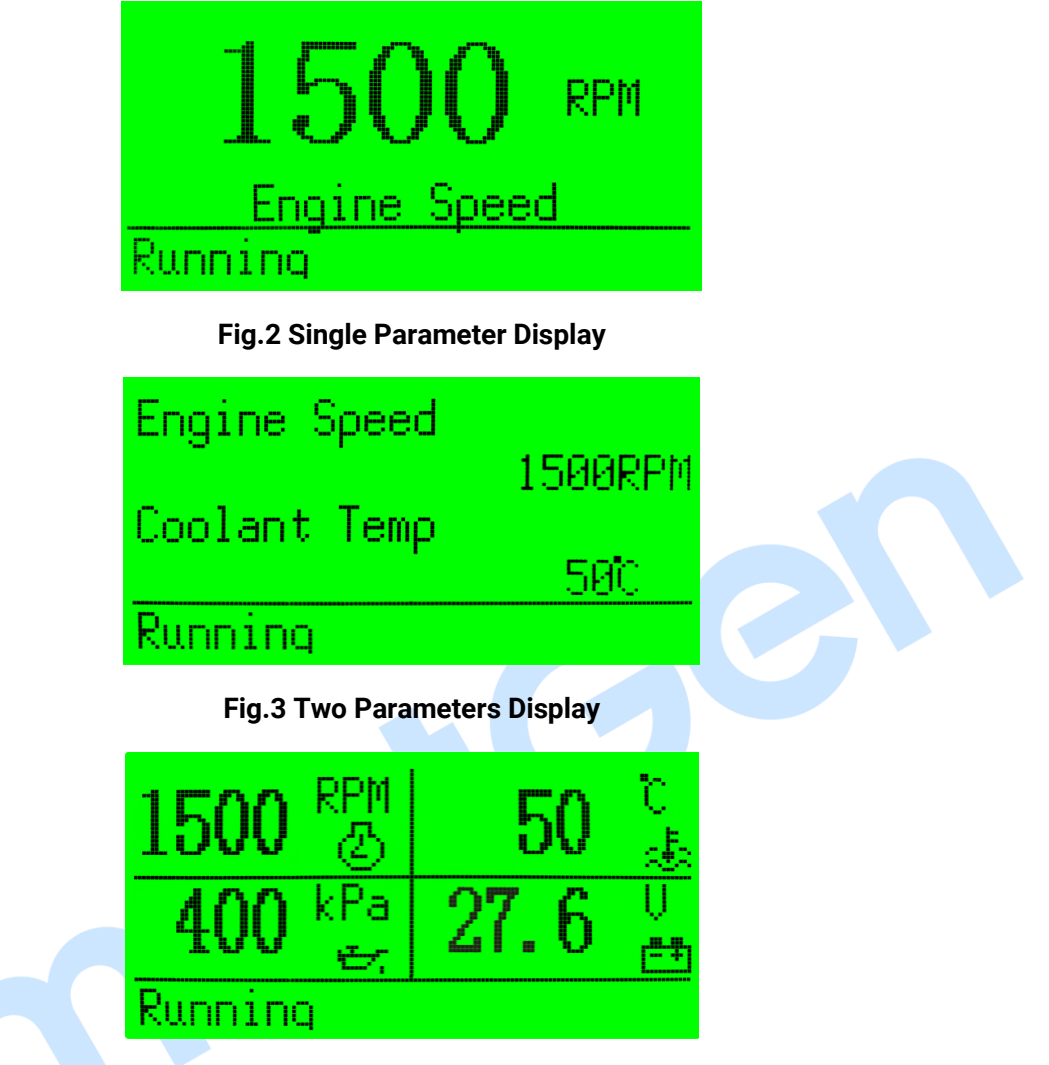

#### Fig.4 Four Parameters Display

The displayed parameters can be set by PC software. The following is the optional parameters list:

#### Table 6 Optional Parameters List

| No. | Content                        | lcon     |
|-----|--------------------------------|----------|
| 1   | Engine speed                   | 8        |
| 2   | Coolant temperature            | 虚        |
| 3   | Oil pressure                   | ŧr.      |
| 4   | Battery voltage                | <b>≞</b> |
| 5   | Running hours                  | кō       |
| 6   | Instantaneous fuel consumption |          |
| 7   | Sensor 1                       | \$°      |
| 8   | Sensor 2                       | \$°      |
| 9   | Load percentage                | يعلن ا   |
| 10  | Manifold temperature           | Ł        |
| 11  | Manifold pressure              | 6        |
| 12  | Accumulated fuel consumption   | ង        |

| No. | Content                                    | lcon        |
|-----|--------------------------------------------|-------------|
| 13  | Throttle pedal                             | 2           |
| 14  | Fuel pressure                              | 四           |
| 15  | Fuel filter pressure difference            | llio        |
| 16  | Water in fuel                              | ¢           |
| 17  | Lubricating oil level                      | <u>}</u>    |
| 18  | Lubricating oil filter pressure difference | <b>İ</b> İY |
| 19  | Lubricating oil temperature                | ±.          |
| 20  | Crankcase pressure                         | 國           |
| 21  | Inlet pressure                             |             |
| 22  | Coolant pressure                           | ı<br>ß      |
| 23  | Coolant level                              | ā           |
| 24  | Gearbox pressure                           | <u>8</u>    |
| 25  | Rail pressure                              |             |
| 26  | Exhaust temperature                        | JF.         |
| 27  | Transmission oil temperature               | <b>1</b> 2  |
| 28  | Urea level                                 | @:          |
| 29  | Date and time                              | 0           |

#### 6 USER MENU AND PARAMETER SETTING

Press 🙂 in the main screen, it will enter user menu, items are as follows:

>Return

>Parameter Setting

>DPF Regeneration

- >Language
- >LCD Backlight
- >Module Info

>Event Log

Input correct password (default: 0318) can enter parameter setting.

Detailed parameter setting method is as follows:

| Parameter Setting                  | Screen 1: After entering setting item, press <b>9</b> , <b>b</b> to change setting                     |
|------------------------------------|----------------------------------------------------------------------------------------------------|
| >Return<br>>Module Set             | items, then press 🕑 to enter setting (screen 2), press 🙂 to return                                     |
| >Engine Set<br>>Sensor Set         | to previous screen. Select the return item, press C to return to                                       |
| Module Set<br>>Return              | Screen 2: Press <b>()</b> , <b>()</b> to change setting items, press <b>()</b> to enter                |
| >Comm. Address >Password Chara Bit | setting (screen 3), press to return to previous screen (screen 1).                                     |
|                                    | Select the return item, press to return to previous screen (screen 1).                                 |
| 0000 <mark>1</mark>                | Screen 3: Press C to move cursor and select the value needs to be                                      |
|                                    | modified, press <b>4</b> , <b>b</b> to change parameter value, after finish it, press                  |
|                                    | to save the parameter. Then press to return to previous screen (screen 2).                             |
| Module Set                         |                                                                                                    |
| >Comm. Address                     | Screen 4: Press 🕑 to select item needs to be modified, setting method                                  |
| >Password >Stop Bit                | is same as method of screen 2, 3.                                                                      |
| Too High Warn Set                  | Screen 5: Set sensor stop parameters. Select >Too High Warn Set, press                                 |
| Set: Enable                        | to enter set value screen, press 🖸 again to enter screen 5. Press                                      |
| Return +00098<br>Delay 00003s      | to select setting item, press to save setting, meanwhile move cursor down, which is shown as screen 6. |
|                                    |                                                                                                    |

| Too High Warn Set | Screen 6: Press <b>4</b> , <b>b</b> to change the positive and negative number of |
|-------------------|-----------------------------------------------------------------------------------|
| Set: Enable       | parameter value, press 🕶 to set the next bit value until setting is               |
| Return +00080     | finished, then press 🕒 to set delay value, if don't need to change,               |
| Delay 00003S      | press 🔳 to return to previous screen.                                             |

# 

- Please modify the parameters in standby mode (crank disconnect speed, aux. sensor and speed control setting, etc.) otherwise shutdown alarm or other abnormal conditions may appear.
- Over threshold must be greater than the under threshold; otherwise over and under condition may occur at the same time.
- Please set the return value correctly in setting warning alarm, otherwise abnormal alarm will occur. When setting over warning, return value should be less than setting value while return value should be greater than setting value in setting under warning.

### 7 AFTERTREATMENT STATUS INDICATION

For engines meeting Euro V standard, they all have DPF regeneration function.

Usually engine can clear the particulates in DPF by automatic regeneration function. However, engine is usually at short-time running, no-load running or low load speed running state, automatic regeneration cannot completely clear out the DPF particulates, and then particulate may block and exceed the limitation. Under this circumstance, DPF manual regeneration operation is required.

The controller supports manual regeneration function and meets the requirements of Euro V engine. It can realize DPF manual regeneration operation.

| lcon                                                                                   | Description                                                                                                    |  |  |  |
|----------------------------------------------------------------------------------------|----------------------------------------------------------------------------------------------------|--|--|--|
| Ũ                                                                                      | Engine fault indicator, indicating that engine is in fault status.                                               |  |  |  |
| $\hat{\mathbb{X}}$                                                                     | Driver warning indicator, indicating that driver needs to add engine aftertreatment fluid.                       |  |  |  |
|                                                                                        | DPF exhaust temperature indicator, indicating that engine is in regenerating.                                    |  |  |  |
| 3                                                                                      | DPF manual regeneration request indicator, indicating that currently manual regeneration is required for engine. |  |  |  |
| DPF regeneration inhibition indicator, indicating that DPF regeneration is prohibited. |                                                                                                    |  |  |  |
| Press 🖲 on controller panel and enter parameter setting menu. Press 🕏 and select "DPF  |                                                                                                    |  |  |  |

#### Table 7 DPF Regeneration Panel Icon Description

Regeneration", and press 🛃 again to enter DPF regeneration. Controller display is shown as Fig.5:

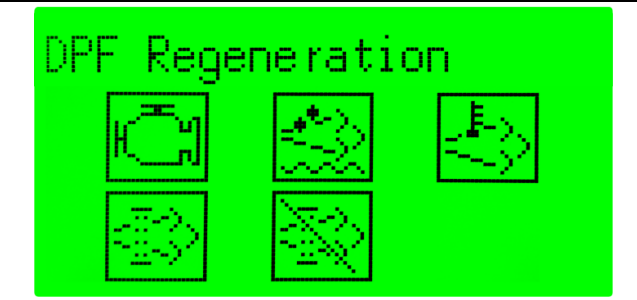

Fig.5 DPF Regeneration

When manual regeneration is required, DPF regeneration condition is generated. When request indicator is always illuminated on the panel, it means that regeneration preparation is well. Controller display is shown as Fig.6:

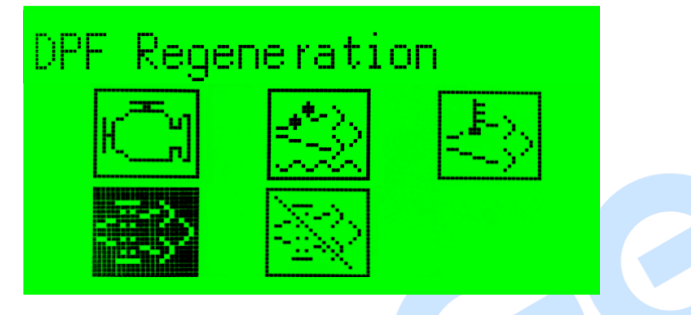

Fig.6 DPF Regeneration Preparation OK

After manual regeneration starting, DPF regeneration request indicator is extinguished, DPF exhaust temperature indicator is always illuminated. Controller screen is shown as Fig.7:

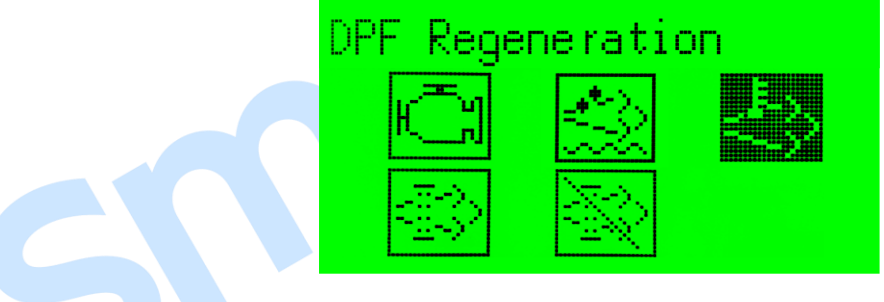

Fig.7 DPF Regeneration Start

When manual regeneration is completed, DPF exhaust temperature indicator is extinguished. Controller screen is shown as Fig.5.

#### 8 PARAMETER SETTING RANGE AND DEFINITION

| No.            | Item                  | Range           | Default | Description                                      |  |
|----------------|-----------------------|-----------------|---------|--------------------------------------------------|--|
| Langua         | Language Setting      |                 |         |                                                  |  |
| 1 Language     |                       | (0-1)           | 0       | 0: Simplified Chinese; 1: English                |  |
| LCD Ba         | LCD Backlight Setting |                 |         |                                                  |  |
|                |                       | Contrast(0-10)  | 5       |                                                  |  |
|                |                       | Brightness(0-5) | 5       |                                                  |  |
|                |                       | Delay           | 5       | When delay value is set to Omin backlight        |  |
| 2              | LCD Backlight         | (0-3600)min     | 5       | is always illuminated                            |  |
|                |                       | Always On       |         |                                                  |  |
|                |                       | Brightness      | 0       |                                                  |  |
|                |                       | (0-5)           |         |                                                  |  |
| Module         | Setting               | ſ               | 1       |                                                  |  |
| 1              | Comm. Address         | (1-254)         | 1       | Controller address in remote monitoring.         |  |
|                |                       |                 |         | The password for entering advanced               |  |
|                |                       |                 |         | parameter setting.                               |  |
|                |                       |                 |         | <b>A</b> CAUTION: Default password is "0318",    |  |
| 2              | Password              | (0-9999)        | 0318    | operator can change the password to prevent      |  |
|                |                       |                 |         | others from changing the advanced                |  |
|                |                       |                 |         | configuration randomly. Please remember it       |  |
|                |                       |                 |         | after changing, if forget it, please contact the |  |
|                |                       |                 |         | company service personnel.                       |  |
| 3              | Stop Bit              | (0-1)           | 0       | 0: 1-bit; 1: 2-bit                               |  |
|                |                       |                 |         | 0: 9600bps                                       |  |
| 4              | 485 Baud Rate         | (0-2)           | 0       | 1: 19200bps                                      |  |
|                |                       |                 |         | 2: 38400bps                                      |  |
| 5              | RS485 Resistor        | (0-1)           | 0       | 0: Disable; 1: Enable                            |  |
| 6              | CAN Resistor          | (0-1)           | 0       | 0: Disable; 1: Enable                            |  |
| 7              | Local/Remote Select   | (0-1)           | 0       | 0: Local Mode; 1: Remote Mode                    |  |
| 8              | CAN Baud Rate         | (0-1)           | 0       | 0: 250kbps; 1: 500kbps                           |  |
| 9              | LOGO & Key Backlight  | (0-10)          | 5       | The higher the setting value, the brighter       |  |
|                | Brightness            | (0.10)          | Ŭ       | the backlight.                                   |  |
| 10             | Boot Screen Duration  | (0-3600)s       | 2       | The duration for boot screen.                    |  |
| 11             | Date and Time         |                 |         | User can calibrate the date and time by          |  |
|                |                       |                 |         | themselves.                                      |  |
| Engine Setting |                       |                 |         |                                                  |  |
|                |                       |                 |         | Default: general unit.                           |  |
| 1              | Engine Type           | (1-39)          | 1       | Select corresponding engine model for            |  |
|                |                       |                 |         | connecting different J1939 units.                |  |
| 2              | ECU Comm. Address     | (1-254)         | 3       | Engine speed control address.                    |  |
| 3              | Crank Disconnect      | (0-1000)RPM     | 350     |                                                  |  |

### Table 8 Parameter Setting Content and Range

| No.     | ltem              |             | Range       | Default | Description                                             |
|---------|-------------------|-------------|-------------|---------|---------------------------------------------------------|
|         | Speed             |             |             |         |                                                         |
| 4       | Idle Speed Value  |             | (0-1000)RPM | 700     |                                                         |
| 5       | Rated Speed       |             | (0-6000)RPM | 1500    | Standard for over/under speed.                          |
|         | Over              | Set         | (0-200.0)%  | 110.0   | Set value is the percentage of rated                    |
| 6       | Speed             | Return      | (0-200.0)%  | 108.0   | speed, return value and delay value can                 |
|         | Warn Set          | Delay       | (0-3600)s   | 5       | be set.                                                 |
| 7       | Battery Rate      | ed Voltage  | (0-60.0)V   | 24.0    | Standard for battery over/under voltage.                |
|         | Quanta            | Set         | (0-200)%    | 120     | Set value is the percentage of battery                  |
| 8       | Worn              | Return      | (0-200)%    | 115     | rated voltage, return value and delay                   |
|         | wam               | Delay       | (0-3600)s   | 60      | value can be set.                                       |
|         | l lucal a m ca la | Set         | (0-200)%    | 85      | Set value is the percentage of battery                  |
| 9       | Undervolt         | Return      | (0-200)%    | 90      | rated voltage, return value and delay                   |
|         | wam               | Delay       | (0-3600)s   | 60      | value can be set.                                       |
| Sensor  | Setting           |             |             |         |                                                         |
| Aux. Se | nsor 1~2          |             |             |         |                                                         |
| 1       | Sonoor Solo       | at          | (0.2)       | 0       | 0: Not Used; 1: Temp. Sensor; 2: Pressure               |
|         | Sensor Sele       | CL          | (0-3)       | U       | Sensor; 3: Level Sensor.                                |
| 2       | Curve Type        |             |             |         | Change according to sensor type.                        |
| 3       | Open Action       |             | (0-1)       | 0       | 0: Warning; 1: No Action                                |
|         |                   |             | (0-1)       |         | 0: °C: 1:°F                                             |
| 4       | Display Unit      |             |             | 0       | <b>NOTE:</b> Display unit varies from sensor to sensor. |
|         |                   | Fnabla      | (0.1)       | 0       | 0: Disable: 1: Enable                                   |
|         |                   | Enable      | (0 - 1)     | 0       | U. DISADIE, T. Ellable                                  |
| 5       | Sot               | Deturn      | (0.9000)    | 90      | when external sensor value exceeds it,                  |
|         | Sei               | Return      | (0.3600)    | 80<br>E | warning alarm is issued. Alarm, delay                   |
|         |                   | Enable      | (0-3000)8   | 5       | 0: Disable: 1: Enable                                   |
|         | l In day          | Cot         | (0-1)       | 0       |                                                         |
| 6       | Under             | Detum       | (0-9000)    | 20      | when external sensor value is less than it,             |
|         | warn Set          | Return      | (0-9000)    | 30      | warning alarm is issued. Alarm, delay                   |
|         |                   | Delay       | (0-3600)s   | 5       | Value and return value can be set.                      |
| _       | 0                 | 0 <b>t</b>  |             |         | Corresponding curves needs to be set                    |
| /       | Custom Cur        | ve Set      |             |         | when selecting custom resistance                        |
|         | <br>              | <u> </u>    |             |         | /voltage/current type.                                  |
| Engine  |                   | Setting (EC | U)          | 0       | 0. 0. 1. 0.                                             |
| 1       | Display Unit      |             | (0-1)       | U       |                                                         |
| 2       | Min. Active       | Speed       | (0-6000)RPM | 1200    | Alarm detects when it exceeds the set value.            |
|         |                   | Enable      | (0-1)       | 0       | 0: Disable; 1: Enable                                   |
|         | Over Warn         | Set         | (0-300)°C   | 90      | When engine temperature exceeds it,                     |
| 3       | Set               | Return      | (0-300)°C   | 80      | warning alarm is issued. Alarm, delay                   |
|         |                   | Delay       | (0-3600)s   | 5       | value and return value can be set.                      |
|         |                   | Enable      | (0-1)       | 0       | 0: Disable; 1: Enable                                   |
| 4       | Under<br>Warn Set | Set         | (0-300)°C   | 20      | When engine temperature is less than it.                |
|         |                   | Return      | (0-300)°C   | 30      | warning alarm is issued. Alarm, delay                   |

| No.      | Item                              |              | Range       | Default | Description                                                                                                    |
|----------|-----------------------------------|--------------|-------------|---------|----------------------------------------------------------------------------------------------------|
|          |                                   | Delay        | (0-3600)s   | 5       | value and return value can be set.                                                                                                    |
| Engine ( | Oil Pressure S                    | Setting (ECL | l)          |         |                                                                                                    |
| 1        | Display Unit                      |              | (0-1)       | 0       | 0: kPa; 1: bar; 2: psi                                                                                                    |
| 2        | Min. Active                       | Speed        | (0-6000)RPM | 1200    | Alarm detects when it exceeds the set value.                                                                                          |
|          |                                   | Enable       | (0-1)       | 0       | 0: Disable; 1: Enable                                                                                                    |
| 2        | Over Warn                         | Set          | (0-300)kPa  | 90      | When engine oil pressure exceeds it,                                                                                                  |
| 3        | Set                               | Return       | (0-300)kPa  | 80      | warning alarm is issued. Alarm, delay                                                                                                 |
|          |                                   | Delay        | (0-3600)s   | 5       | value and return value can be set.                                                                                                    |
|          |                                   | Enable       | (0-1)       | 0       | 0: Disable; 1: Enable                                                                                                    |
| 4        | Under                             | Set          | (0-300)kPa  | 20      | When engine oil pressure is less than it,                                                                                             |
| 4        | Warn Set                          | Return       | (0-300)kPa  | 30      | warning alarm is issued. Alarm, delay                                                                                                 |
|          |                                   | Delay        | (0-3600)s   | 5       | value and return value can be set.                                                                                                    |
| Speed C  | Control Settin                    | g            |             |         |                                                                                                    |
| 1        | Speed Control Port                |              | (0-1)       | 0       | 0: Not Used; 1: Resistance Speed<br>Control                                                                                           |
| 2        | Start Resistance                  |              | (0-5000)Ω   | 0       | Start resistance in resistance speed control.                                                                                         |
| 3        | Max Resistance                    |              | (0-5000)Ω   | 0       | Max. resistance in resistance speed control.                                                                                          |
| 4        | Speed Control<br>Channel          |              | (0-2)       | 0       | 0: Not Used;<br>1: Sensor 1 Channel;<br>2: Sensor 2 Channel.                                                                          |
| 5        | Speed Raise                       | e Rate       | (0-2000)r/s | 100     | Change rate of engine speed raise.                                                                                                    |
| 6        | Speed Drop                        | Rate         | (0-2000)r/s | 100     | Change rate of engine speed drop.                                                                                                    |
| 7        | Rated Speed PCT of<br>Upper Limit |              | (0-300)%    | 110     | Max speed control value based on rated speed.                                                                                         |
| Mainter  | ance Setting                      |              |             |         |                                                                                                    |
| 1        | Maintenanc                        | e 1 Set      | (0-1)       | 0       | 0: Disable; 1: Enable                                                                                                    |
| 2        | Maintenance 2 Set                 |              | (0-1)       | 0       | It can set maintenance time, time due                                                                                                 |
| 3        | Maintenance 3 Set                 |              | (0-1)       | 0       | action, pre-alarm A and B time, action and                                                                                            |
| 4        | Maintenanc                        | e 4 Set      | (0-1)       | 0       | timing method, reset maintenance time                                                                                                 |
| 5        | Maintenanc                        | e 5 Set      | (0-1)       | 0       | simultaneously. After unit maintenance, it<br>can reset time due alarm by resetting<br>maintenance time, details refer to Table<br>9. |

### Table 9 Maintenance Setting

| ltem             | Content                | Description                                 |  |
|------------------|------------------------|---------------------------------------------|--|
| Enable Cat       | 0: Dischlo: 1: Enchlo  | It is used for enabling current maintenance |  |
| Ellable Set      | 0. Disable, 1. Ellable | function.                                   |  |
| Maintenance Time | (0-30000)h             | Hours for maintenance after it is enabled.  |  |
| Time Due Action  | 0: No Action           | Alarm action in maintenance left time is 0. |  |
| Time Due Action  | 1: Warning             |                                             |  |

| Item               | Content                 | Description                                    |  |
|--------------------|-------------------------|------------------------------------------------|--|
| Pre-alarm A Time   | (0-30000)h              | Maintenance left time.                         |  |
| Pre-alarm A Action | Same as time due action | Action in left time reaching pre-alarm A time. |  |
| Pre-alarm B Time   | (0-30000)h              | Maintenance left time.                         |  |
| Pre-alarm B Action | Same as time due action | Action in left time reaching pre-alarm B time. |  |
| Timing Mothod      | 0: Running Time         | Timing method for maintenance time             |  |
| rinning method     | 1: Real Time Clock      |                                                |  |
| Reset Maintenance  |                         | After maintenance, reset the maintenance time  |  |
| Time               |                         | via it.                                        |  |
| Description        |                         | User can configure maintenance name via PC,    |  |
|                    |                         | such as "change oil".                          |  |

### 9 CONTROLLER INFORMATION

This screen can display controller development information, such as software version, hardware version, issue date.

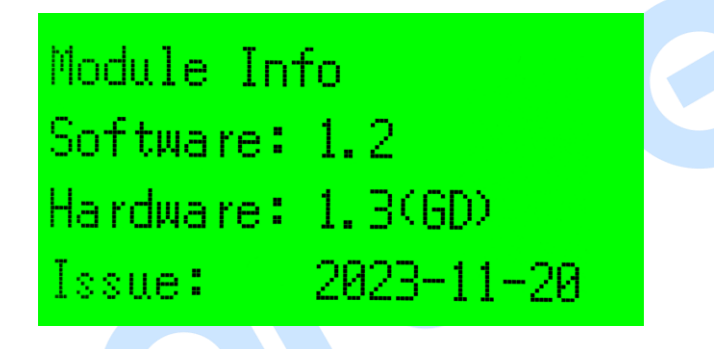

### Fig.8 Controller Information

#### 10 EVENT LOG

Enter "Event Log" via menu, press **4**, **b** can scroll page to view the log, press **4**, **a** can return to previous menu.

### Table 10 Event Log Screen

| Event Log001/100Engine Overspeed Warn1500rpm2023-10-3011:20:09 |          | First line: display current event log no. and total logs;<br>Second line: this log type is "Engine Overspeed";<br>Third line: alarm value in the event occurring;<br>Fourth line: time stamp, it records occurring date and time. |
|----------------------------------------------------------------|----------|----------------------------------------------------------------------------------------------------|
| Event Log                                                      | 002/100  | First line: display current event log no. and total logs;                                                                                                    |
| ECU Warn Alarm                                                 |          | Second line: this log type is "ECU Warn Alarm";                                                                                                    |
| SPN=629,FMI=12                                                 | 2        | Third line: SPN value and FMI value in the alarm occurring;                                                                                                    |
| 2023-10-30                                                     | 11:21:07 | Fourth line: time stamp, it records occurring date and time.                                                                                                    |

### 11 AUXILIARY SENSOR CURVE SETTING

- When external sensor is required, sensor type needs to be set, default sensor to "Not Used".
- When there is difference between standard sensor curves and used sensor curves, users can select "Custom Sensor", and input sensor curve.
- When the sensor curve is inputted, x value must be inputted from small to large, otherwise, mistake occurs.
- If sensor type is selected as "Not Used", sensor curve is not working.
- The headmost or backmost values in the vertical coordinates can be set as the same as below.

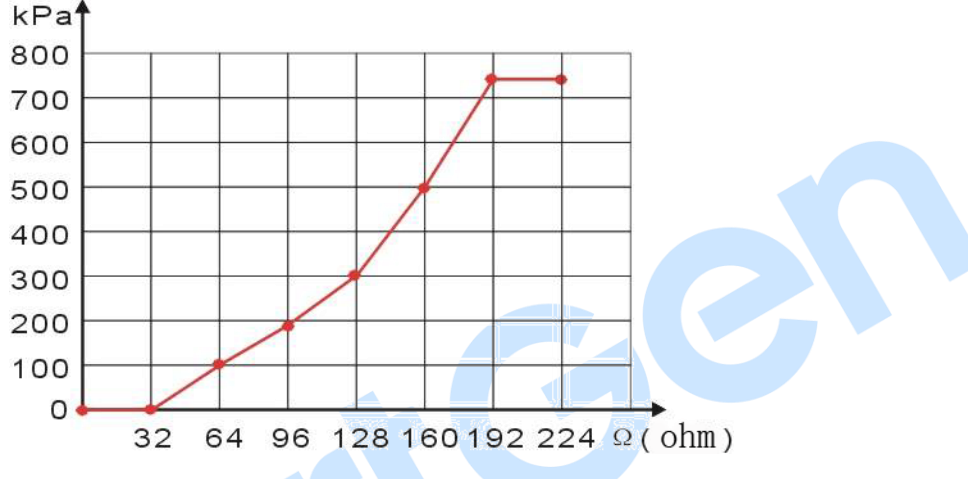

#### Fig.9 Curve Setting

### Table 11 Sensor Selection

| No. | Sensor                | Curve Type                                                                                                    | Remark                                                     |  |  |
|-----|-----------------------|----------------------------------------------------------------------------------------------------|------------------------------------------------------------|--|--|
| 1   | Temperature<br>Sensor | 0 Not Used<br>1 Custom Resist. Curve<br>2 Custom (4-20)mA Curve<br>3 Custom Volt Curve<br>4 VDO<br>5 CURTIS<br>6 VOLVO-EC<br>7 DATCON<br>8 SGX<br>9 SGD<br>10 SGH<br>11 PT100<br>12 -15 Reserved | Custom resistance type input range is<br>(0~1)kΩ.          |  |  |
| 2   | Pressure<br>Sensor    | 0 Not Used<br>1 Custom Resist. Curve<br>2 Custom (4-20)mA Curve<br>3 Custom Volt Curve<br>4 VDO 10bar<br>5 CURTIS<br>6 VOLVO-EC                                                                  | Custom resistance type input range is $(0\sim 1)k\Omega$ . |  |  |

| No. | Sensor       | Curve Type              | Remark                                |
|-----|--------------|-------------------------|---------------------------------------|
|     |              | 7 DATCON 10bar          |                                       |
|     |              | 8 SGX                   |                                       |
|     |              | 9 SGD                   |                                       |
|     |              | 10 SGH                  |                                       |
|     |              | 11-15 Reserved          |                                       |
|     | Level Sensor | 0 Not Used              |                                       |
|     |              | 1 Custom Resist. Curve  |                                       |
|     |              | 2 Custom (4-20)mA Curve | Custom registeres type input renge is |
| 3   |              | 3 Custom Volt Curve     | (0, 1)ko                              |
|     |              | 4 SGD                   | (0~1)KΩ.                              |
|     |              | 5 SGH                   |                                       |
|     |              | 6-15 Reserved           |                                       |

GC

### 12 PROTECTION

Warning alarms. When controller detects warning signal, it only issues warning, not shutdown. When alarm is removed, warning alarm is cleared automatically.

| No. | Warning Description         |                                                                                                    |  |
|-----|-----------------------------|----------------------------------------------------------------------------------------------------|--|
| 1   | Sensor 1 Open               | When controller detects sensor is open and action type is "Warning", it issues warning signal.                   |  |
| 2   | Sensor 1 High               | When controller detects sensor value is above pre-set upper limit of warning values, it issues warning signal.   |  |
| 3   | Sensor 1 Low                | When controller detects sensor value is below pre-set lower limit of warning values, it issues warning signal.   |  |
| 4   | Sensor 1 Error              | When sensor parameter configuration is wrong, it issues warning signal.                                          |  |
| 5   | Sensor 2 Open               | When controller detects sensor is open and action type is "Warning", it issues warning signal.                   |  |
| 6   | Sensor 2 High               | When controller detects sensor value is above pre-set upper limit of warning values, it issues warning signal.   |  |
| 7   | Sensor 2 Low                | When controller detects sensor value is below pre-set lower limit of warning values, it issues warning signal.   |  |
| 8   | Sensor 2 Error              | When sensor parameter configuration is wrong, it issues warning signal.                                          |  |
| 9   | Maintenance 1               |                                                                                                    |  |
| 10  | Maintenance 2               | When resistance countdown is 0 and time due estion is "Waterning" it                                             |  |
| 11  | Maintenance 3               | when maintenance countdown is 0, and time due action is warning , it                                             |  |
| 12  | Maintenance 4               | issues warning signal.                                                                                           |  |
| 13  | Maintenance 5               |                                                                                                    |  |
| 14  | Battery<br>Undervoltage     | When controller detects engine battery voltage is lower than pre-set threshold, it issues warning alarm signal.  |  |
| 15  | Battery Overvoltage         | When controller detects engine battery voltage is higher than pre-set threshold, it issues warning alarm signal. |  |
| 16  | Engine Overspeed            | When controller detects speed is above the pre-set over speed warning threshold, it issues warning signal.       |  |
| 17  | ECU Warning                 | When controller receives warning signal of engine by J1939, it issues warning signal.                            |  |
| 18  | ECU Shutdown                | When controller receives shutdown signal of engine by J1939, it issues warning signal.                           |  |
| 19  | DPF Regeneration            | When controller receives DPF regeneration warning signal of engine by J1939, it issues warning signal.           |  |
| 20  | DPF Fault                   | When controller receives DPF fault warning signal of engine by J1939, it issues warning signal.                  |  |
| 21  | DEF Level Low               | When controller receives DEF level low warning of engine by J1939, it issues warning signal.                     |  |
| 22  | Coolant<br>Temperature High | When controller detects coolant temperature is higher than pre-set high warning value, it issues warning signal. |  |

### Table 12 Warning Alarms

| No. | Warning            | Description                                                              |
|-----|--------------------|--------------------------------------------------------------------------|
| 22  | Coolant            | When controller detects temperature is lower than pre-set low warning    |
| 23  | Temperature Low    | value, it issues warning signal.                                         |
| 0.4 | Oil Dressure Lligh | When controller detects oil pressure value is above pre-set high warning |
| 24  |                    | value, it issues warning signal.                                         |
| 25  | Oil Pressure Low   | When engine is running, controller detects oil pressure value is below   |
| 23  |                    | pre-set low warning value, it issues warning signal.                     |

GC

#### **13 WIRE CONNECTION**

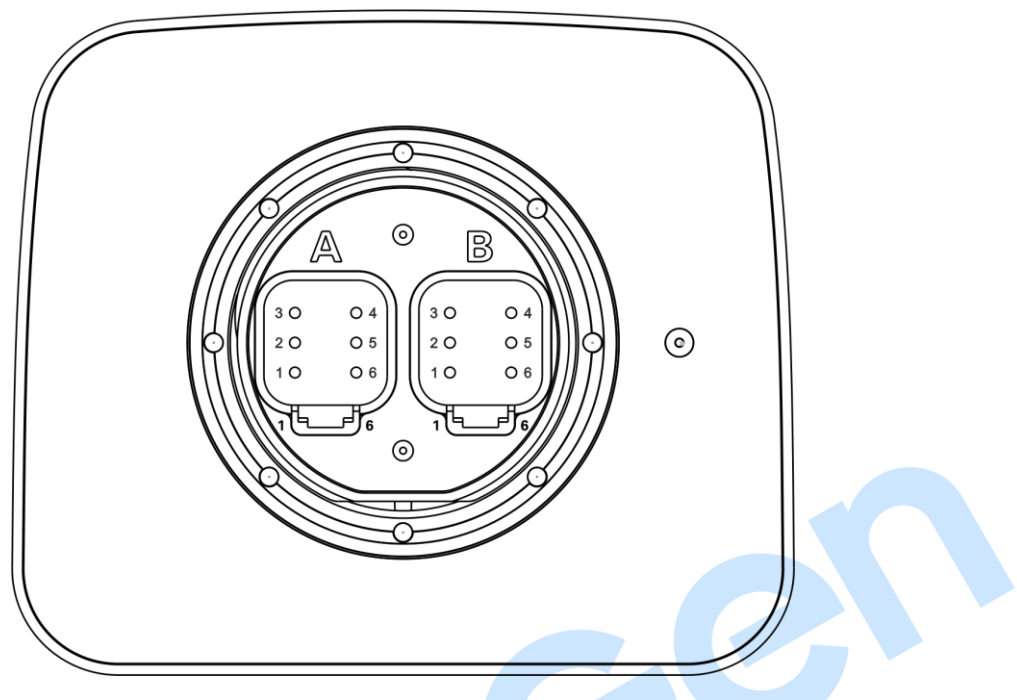

Fig.10 Controller Back Panel

## **Table 13 Connection Terminal Description**

| No.     | Function            | Size               | Remark                                                         |
|---------|---------------------|--------------------|----------------------------------------------------------------|
| Connect | tor A               |                    |                                                                |
| 1       | DC Power Input B+   | 1.0mm <sup>2</sup> | Connect starter battery positive.                              |
| 2       | ECU CAN H           | 0.5mm <sup>2</sup> | $120\Omega$ shielding line is recommended; single end is       |
|         |                     |                    | grounded. 120 $\!\Omega$ matching resistor is built in between |
| 3       | ECU CAN L           | 0.5mm <sup>2</sup> | terminal CAN L and CAN H, which can be determined to           |
|         |                     |                    | be connected or not via parameter setting.                     |
| 4       | CAN Shielding Layer | 0.5mm <sup>2</sup> | Single end of shielding line is grounded.                      |
| 5       | Aux. Sensor 1       | 1.0mm <sup>2</sup> | Support resistance type and current type sensors.              |
| 6       | DC Power Input B-   | 1.0mm <sup>2</sup> | Connect starter battery negative.                              |
| Connect | tor B               |                    |                                                                |
| 1       | DC Power Input B+   | 1.0mm <sup>2</sup> | Connect starter battery positive.                              |
| 2       | NC                  |                    | Null                                                           |
| 3       | RS485+              | 0.5mm <sup>2</sup> | $120\Omega$ shielding line is recommended; single end is       |
|         |                     |                    | grounded. 120 $\Omega$ matching resistor is built in between   |
| 4       | RS485-              | 0.5mm <sup>2</sup> | terminal CAN L and CAN H, which can be determined to           |
|         |                     |                    | be connected or not via parameter setting.                     |
| 5       | Aux. Sensor 2       | 1.0mm <sup>2</sup> | Support resistance type and current type sensors.              |
| 6       | DC Power Input B-   | 1.0mm <sup>2</sup> | Connect starter battery negative.                              |

**ANOTE:** B+, B- of connector A and B+, B- of connector B have been connected inside the module.

### 14 TYPICAL APPLICATION

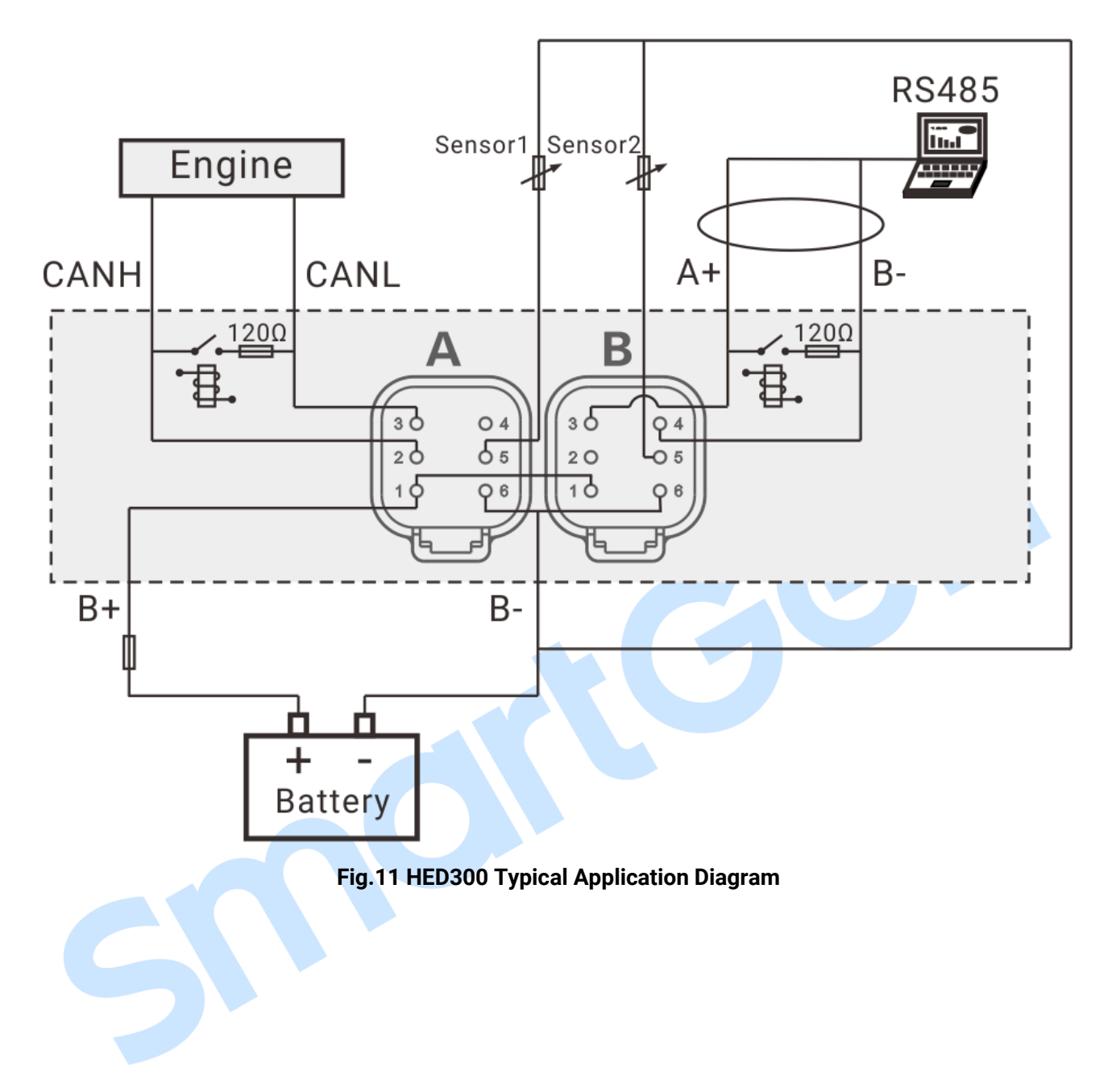

### 15 INSTALLATION

Unit: mm

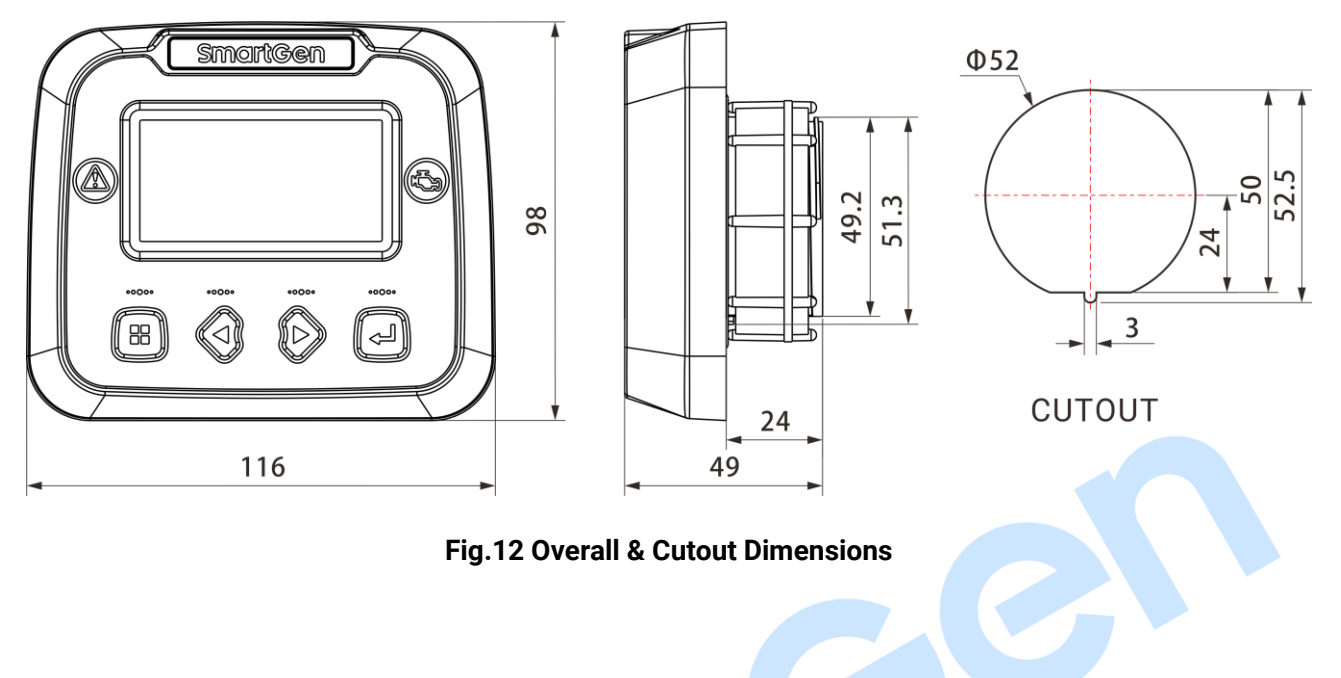

HED300 Engine CAN Monitoring Module User Manual

#### 16 CONNECTIONS OF CONTROLLER WITH J1939 ENGINE

#### 16.1 CUMMINS ISB/ISBE

Engine type: Cummins ISB.

#### Table 14 9-pin Connector

| Terminals of controller | 9 pins connector | Remark                                                             |
|-------------------------|------------------|--------------------------------------------------------------------|
| CAN_SCR                 | SAE J1939 shield | CAN communication shielding line (connect with ECU terminal only). |
| CAN(H)                  | SAE J1939 signal | Using impedance 120Ω connecting line.                              |
| CAN(L)                  | SAE J1939 return | Using impedance $120\Omega$ connecting line.                       |

#### 16.2 CUMMINS QSL9

Suitable for CM850 engine control module; Engine type: Cummins-CM850.

#### Table 15 9-pin Connector

| Terminals of controller | 9 pins connector   | Remark                                                             |
|-------------------------|--------------------|--------------------------------------------------------------------|
| CAN_SCR                 | SAE J1939 shield-E | CAN communication shielding line (connect with ECU terminal only). |
| CAN(H)                  | SAE J1939 signal-C | Using impedance $120\Omega$ connecting line.                       |
| CAN(L)                  | SAE J1939 return-D | Using impedance $120\Omega$ connecting line.                       |

#### 16.3 CUMMINS QSM11 (IMPORT)

Suitable for CM570 engine control module; Engine type is QSM11 G1, QSM11 G2; Engine type: Cummins ISB.

### Table 16 3-pin Data Link Connector

| Terminals of controller | 3 pins data link connector | Remark                                       |
|-------------------------|----------------------------|----------------------------------------------|
| CAN SCD                 | C                          | CAN communication shielding line             |
| CAN_SCR                 | C                          | (connect with ECU terminal only).            |
| CAN(H)                  | А                          | Using impedance $120\Omega$ connecting line. |
| CAN(L)                  | В                          | Using impedance $120\Omega$ connecting line. |

#### 16.4 CUMMINS QSX15-CM570

Suitable for CM570 engine control module; Engine type is QSX15 etc. Engine type: Cummins QSX15-CM570.

#### Table 17 9-pin Connector

| Terminals of controller | 9 pins connector   | Remark                                       |
|-------------------------|--------------------|----------------------------------------------|
| CAN SCR                 | SAE J1939 shield-E | CAN communication shielding line             |
| CAN_SCR                 |                    | (connect with ECU terminal only).            |
| CAN(H)                  | SAE J1939 signal-C | Using impedance $120\Omega$ connecting line. |
| CAN(L)                  | SAE J1939 return-D | Using impedance $120\Omega$ connecting line. |

### 16.5 CUMMINS GCS-MODBUS

Suitable for GCS engine control module; Use RS485-MODBUS to read information of engine. Engine types are QSX15, QST30, QSK23/45/60/78 and so on. Engine type: Cummins QSK-Modbus, Cummins QST-Modbus, Cummins QSX-Modbus.

#### Table 18 D-SUB Connector 06

| Terminals of controller | D-SUB connector 06 | Remark                                       |
|-------------------------|--------------------|----------------------------------------------|
| RS485 GND               | 20                 | Communication shielding line (connect        |
|                         |                    | with ECU this terminal only).                |
| RS485+                  | 21                 | Using impedance $120\Omega$ connecting line. |
| RS485-                  | 18                 | Using impedance $120\Omega$ connecting line. |

#### 16.6 CUMMINS QSM11

Engine type: Common J1939.

#### Table 19 Engine OEM Connector

| Terminals of controller | OEM connector of engine | Remark                                       |
|-------------------------|-------------------------|----------------------------------------------|
| CAN_SCR                 | -                       | CAN communication shielding line.            |
| CAN(H)                  | 46                      | Using impedance $120\Omega$ connecting line. |
| CAN(L)                  | 37                      | Using impedance $120\Omega$ connecting line. |

#### 16.7 CUMMINS QSZ13

Engine type: Common J1939.

#### Table 20 Engine OEM Connector

| Terminals of controller | OEM connector of engine | Remark                                       |
|-------------------------|-------------------------|----------------------------------------------|
| CAN_SCR                 |                         | CAN communication shielding line.            |
| CAN(H)                  | 1                       | Using impedance $120\Omega$ connecting line. |
| CAN(L)                  | 21                      | Using impedance $120\Omega$ connecting line. |

### 16.8 DETROIT DIESEL DDEC III / IV

Engine type: Common J1939.

#### Table 21 Engine CAN Port

| Terminals of controller | CAN port of engine | Remark                                       |
|-------------------------|--------------------|----------------------------------------------|
| CAN_SCR                 | -                  | CAN communication shielding line.            |
| CAN(H)                  | CAN(H)             | Using impedance $120\Omega$ connecting line. |
| CAN(L)                  | CAN(L)             | Using impedance $120\Omega$ connecting line. |

### 16.9 DEUTZ EMR2

Engine type: VolvoEDC4.

#### Table 22 F Connector

| Terminals of controller | F connector | Remark                                       |
|-------------------------|-------------|----------------------------------------------|
| -                       | 1           | Connect to battery negative pole.            |
| CAN_SCR                 | -           | CAN communication shielding line.            |
| CAN(H)                  | 12          | Using impedance $120\Omega$ connecting line. |
| CAN(L)                  | 13          | Using impedance $120\Omega$ connecting line. |

#### 16.10 JOHN DEERE

Engine type: John Deere.

#### Table 23 21-pin Connector

| Terminals of controller | 21 pins connector | Remark                                       |
|-------------------------|-------------------|----------------------------------------------|
| CAN_SCR                 | -                 | CAN communication shielding line.            |
| CAN(H)                  | V                 | Using impedance $120\Omega$ connecting line. |
| CAN(L)                  | U                 | Using impedance $120\Omega$ connecting line. |

#### 16.11 MTU MDEC

Suitable MTU engine types are 2000 series, 4000 series; Engine type: mtu-MDEC-303.

#### Table 24 X1 Connector

| Terminals of control | oller |   | X1 connector | Remark                                                             |
|----------------------|-------|---|--------------|--------------------------------------------------------------------|
| CAN_SCR              |       | Е |              | CAN communication shielding line (connect with one terminal only). |
| CAN(H)               |       | G |              | Using impedance $120\Omega$ connecting line.                       |
| CAN(L)               |       | F |              | Using impedance $120\Omega$ connecting line.                       |

#### 16.12 MTU ADEC (SMART MODULE)

Suitable for MTU engine with ADEC (ECU8) and SMART module; Engine type: mtu-ADEC.

#### Table 25 SMART (X4 Port)

| Terminals of controller | SMART (X4 port) | Remark                                       |
|-------------------------|-----------------|----------------------------------------------|
| CAN_SCR                 | X4 3            | CAN communication shielding line.            |
| CAN(H)                  | X4 1            | Using impedance $120\Omega$ connecting line. |
| CAN(L)                  | X4 2            | Using impedance $120\Omega$ connecting line. |

### 16.13 MTU ADEC (SAM MODULE)

Suitable for MTU engine with ADEC (ECU7) and SAM module; Engine type: Common J1939.

| Terminals of controller | SAM (X23 port) | Remark                                       |
|-------------------------|----------------|----------------------------------------------|
| CAN_SCR                 | X23 3          | CAN communication shielding line.            |
| CAN(H)                  | X23 2          | Using impedance $120\Omega$ connecting line. |
| CAN(L)                  | X23 1          | Using impedance $120\Omega$ connecting line. |

#### Table 26 SAM (X23 Port)

#### 16.14 PERKINS

Suitable for ADEM3/ADEM4 engine control module; Engine model is 2306, 2506, 1106, and 2806. Engine type: Perkins.

#### **Table 27 Connector**

| Terminals of controller | Connector | Remark                                       |
|-------------------------|-----------|----------------------------------------------|
| CAN_SCR                 | -         | CAN communication shielding line.            |
| CAN(H)                  | 31        | Using impedance $120\Omega$ connecting line. |
| CAN(L)                  | 32        | Using impedance $120\Omega$ connecting line. |

#### 16.15 SCANIA

Suitable for S6 engine control module; Engine model is DC9, DC12, and DC16. Engine type: Scania.

#### **Table 28 B1 Connector**

| Terminals of controlle | er |    | B1 conne | ector | Remark                                       |
|------------------------|----|----|----------|-------|----------------------------------------------|
| CAN_SCR                |    | ł  |          |       | CAN communication shielding line.            |
| CAN(H)                 |    | 9  |          |       | Using impedance $120\Omega$ connecting line. |
| CAN(L)                 |    | 10 |          |       | Using impedance $120\Omega$ connecting line. |

#### 16.16 VOLVO EDC3

Suitable engine control mode is TAD1240, TAD1241 and TAD1242; Engine type: Volvo.

#### Table 29 "Data bus" Connector

| Terminals of controller | "Data bus" connector | Remark                                       |
|-------------------------|----------------------|----------------------------------------------|
| CAN_SCR                 | -                    | CAN communication shielding line.            |
| CAN(H)                  | 1                    | Using impedance $120\Omega$ connecting line. |
| CAN(L)                  | 2                    | Using impedance $120\Omega$ connecting line. |

**ANOTE:** When this engine type is selected, preheating time should be set to at least 3 seconds.

#### 16.17 VOLVO EDC4

Suitable engine models are TD520, TAD520 (optional), TD720, TAD720 (optional), TAD721, TAD722, and TAD732. Engine type: VolvoEDC4.

#### **Table 30 Connector**

| Terminals of controller | Connector | Remark                                       |
|-------------------------|-----------|----------------------------------------------|
| -                       | 1         | Connected to negative of battery.            |
| CAN_SCR                 | -         | CAN communication shielding line.            |
| CAN(H)                  | 12        | Using impedance $120\Omega$ connecting line. |
| CAN(L)                  | 13        | Using impedance $120\Omega$ connecting line. |

#### 16.18 VOLVO-EMS2

Volvo Engine models are TAD734, TAD940, TAD941, TAD1640, TAD1641, and TAD1642. Engine type: Volvo-EMS2.

#### Table 31 Engine CAN Port

| Terminals of controller | Engine's CAN port | Remark                                       |
|-------------------------|-------------------|----------------------------------------------|
| -                       | 3                 | Power negative pole.                         |
| -                       | 4                 | Power positive pole.                         |
| CAN_SCR                 | -                 | CAN communication shielding line.            |
| CAN(H)                  | 1(Hi)             | Using impedance 120Ω connecting line.        |
| CAN(L)                  | 2(Lo)             | Using impedance $120\Omega$ connecting line. |

**ANOTE:** When this engine type is selected, preheating time should be set to at least 3 seconds.

#### 16.19 YUCHAI

Suitable for Yuchai BOSCH common rail electronic-controlled engine. Engine type: BOSCH.

#### Table 32 Engine 42-pin Port

| Terminals of controller | Engine 42 pins port | Remark                                       |
|-------------------------|---------------------|----------------------------------------------|
| CAN_SCR                 | -                   | CAN communication shielding line.            |
| CAN(H)                  | 1.35                | Using impedance $120\Omega$ connecting line. |
| CAN(L)                  | 1.34                | Using impedance $120\Omega$ connecting line. |

#### Table 33 Engine 2-pin Port

| Battery          | Engine 2 pins port | Remark                             |
|------------------|--------------------|------------------------------------|
| Battery negative | 1                  | Wire diameter 2.5mm <sup>2</sup> . |
| Battery positive | 2                  | Wire diameter 2.5mm <sup>2</sup> . |

### 16.20 WEICHAI

Suitable for Weichai BOSCH common rail electronic-controlled engine. Engine type: GTSC1.

#### Table 34 Engine Port

| Terminals of controller | Engine port | Remark                                       |
|-------------------------|-------------|----------------------------------------------|
| CAN_SCR                 | -           | CAN communication shielding line.            |
| CAN(H)                  | 1.35        | Using impedance $120\Omega$ connecting line. |
| CAN(L)                  | 1.34        | Using impedance $120\Omega$ connecting line. |

**ANOTE:** If there is any question of connection between controller and ECU communication, please feel free to contact

SmartGen's service.

### 17 TROUBLE SHOOTING

## Table 35 Troubleshooting

| Symptoms                                            | Possible Solutions                                                                                                    |  |  |
|-----------------------------------------------------|----------------------------------------------------------------------------------------------------|--|--|
| Controller no response with                         | Check starting battery;<br>Check controller wirings;                                                                                                    |  |  |
| power                                               | Check DC fuse.                                                                                                    |  |  |
| Oil pressure low alarm after<br>crank disconnection | Check oil pressure sensor and its wirings.                                                                                                    |  |  |
| Water temp. high alarm after crank disconnection    | Check water temperature sensor and its wirings.                                                                                                    |  |  |
| Alarm in running                                    | Check related switch and wirings according to LCD display information.                                                                                                    |  |  |
| Crank failure                                       | Check fuel circuit and related wirings;<br>Check starting battery;<br>Check speed sensor and its wirings;<br>Refer to engine manual.                                                                                                    |  |  |
| None response for starter                           | Check starter wirings;<br>Check starting battery.                                                                                                    |  |  |
| RS485 communication<br>abnormal                     | Check wirings;<br>Check COM port settings are correct or not;<br>Check RS485 A and B line are connected reversely or not;<br>Check PC communication port is damaged or not;<br>Recommend to enable 120Ω resistor between A and B of RS485. |  |  |